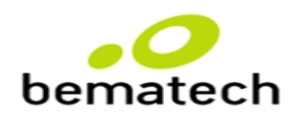

## ALINHAMENTO DE PROCEDIMENTO – 123

## **REFORÇO SOBRE PROCEDIMENTO DE ABERTURA DE O.S COM CORTESIA**

Ao realizar a abertura de uma ordem de serviço que envolva a geração de CORTESIA, o analista deve se atentar aos seguintes itens:

 Acessar a Consulta de Garantia no endereço http://portal.bematech.com.br/garantia/ e inserir o número de série do equipamento para consultar a validade da garantia que o cliente possui.

Caso o prazo de garantia oferecida para o respectivo equipamento esteja *expirada*, não realizar a abertura de O.S com CORTESIA e informar as condições de orçamento contidas no POP-UP que aparece após o preenchimento de todos os dados da O.S.

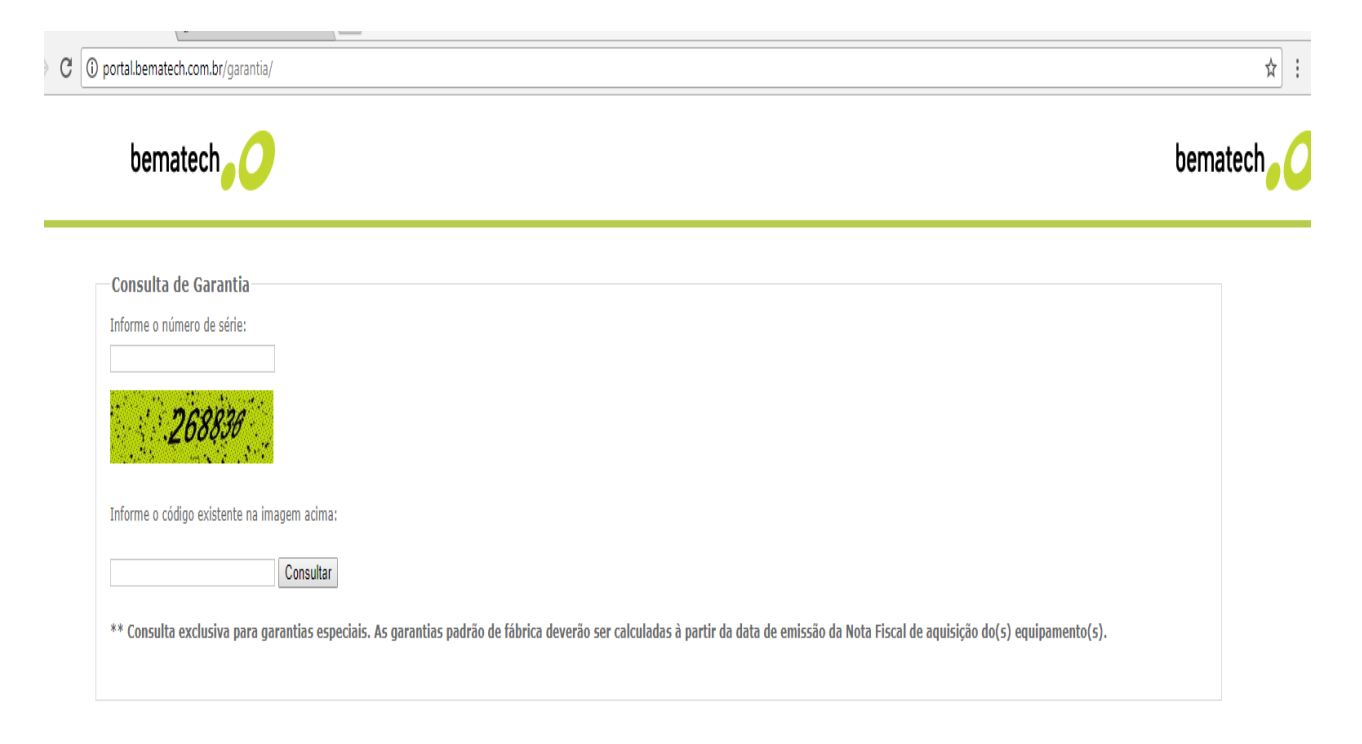

2. Dentro do WKF, no campo Relatório Super Garantia, também realizar a consulta de garantia inserindo da data inicial (01/01/2000), data final (data do dia do atendimento) e o número de série.

|                | Data Final            |                   |                      | Contrata          | Contratante |                    |                 | Número de Série |         |             |  |
|----------------|-----------------------|-------------------|----------------------|-------------------|-------------|--------------------|-----------------|-----------------|---------|-------------|--|
| 01/01/2000     |                       | 19/04/2018        | 8 00:00:00           |                   | •           |                    |                 | 10208090914501  |         |             |  |
| ID<br>Contrato | Status do<br>Contrato | Código do<br>Item | Descrição do<br>Item | Status do<br>Item | Contratante | Número de<br>Série | Data<br>Inicial | Data<br>Final   | Cliente | CNPJ<br>CPF |  |
|                |                       |                   |                      |                   |             |                    |                 |                 |         |             |  |
|                |                       |                   |                      |                   |             |                    |                 |                 |         |             |  |
|                |                       |                   |                      |                   |             |                    |                 |                 |         |             |  |
|                |                       |                   |                      |                   |             |                    |                 |                 |         |             |  |
|                |                       |                   |                      |                   |             |                    |                 |                 |         |             |  |
|                |                       |                   |                      |                   |             |                    |                 |                 |         |             |  |
|                |                       |                   |                      |                   |             |                    |                 |                 |         |             |  |
|                |                       |                   |                      |                   |             |                    |                 |                 |         |             |  |
|                |                       |                   |                      |                   |             |                    |                 |                 |         |             |  |
|                |                       |                   |                      |                   |             |                    |                 |                 |         |             |  |
|                |                       |                   |                      |                   |             |                    |                 |                 |         |             |  |
|                |                       |                   |                      |                   |             |                    |                 |                 |         |             |  |
|                |                       |                   |                      |                   |             |                    |                 |                 |         |             |  |
|                |                       |                   |                      |                   |             |                    |                 |                 |         |             |  |

Caso conste garantia expirada, não realizar abertura de O.S com CORTESIA e informar as condições de orçamento contidas no POP-UP que aparece após o preenchimento de todos os dados da O.S.

3. Toda O.S que gerar CORTESIA também deve ser encaminhada ao BackOffice imediatamente após sua abertura (analistas de e-mail devem encaminhar todas as O.S com CORTESIA abertas no dia para as caixas da Qualidade, dos Monitores e Supervisão).

IMPACTO DA NÃO REALIZAÇÃO – Monitoria será ZERADA por Procedimentos / Especificação de Produtos.